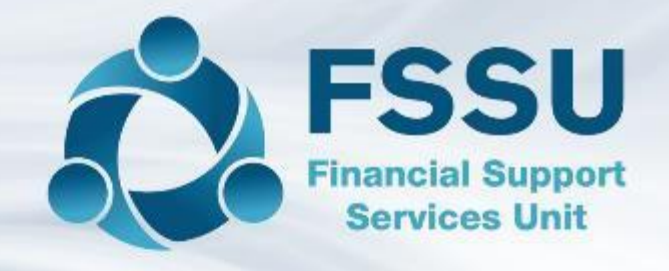

# Final Sage 50 Webinar in Covid 19 Series

# An overview of The Balance Sheet

Presenter: Breda Murphy – FSSU Sage 50 Support

#### Webinar Control panel overview

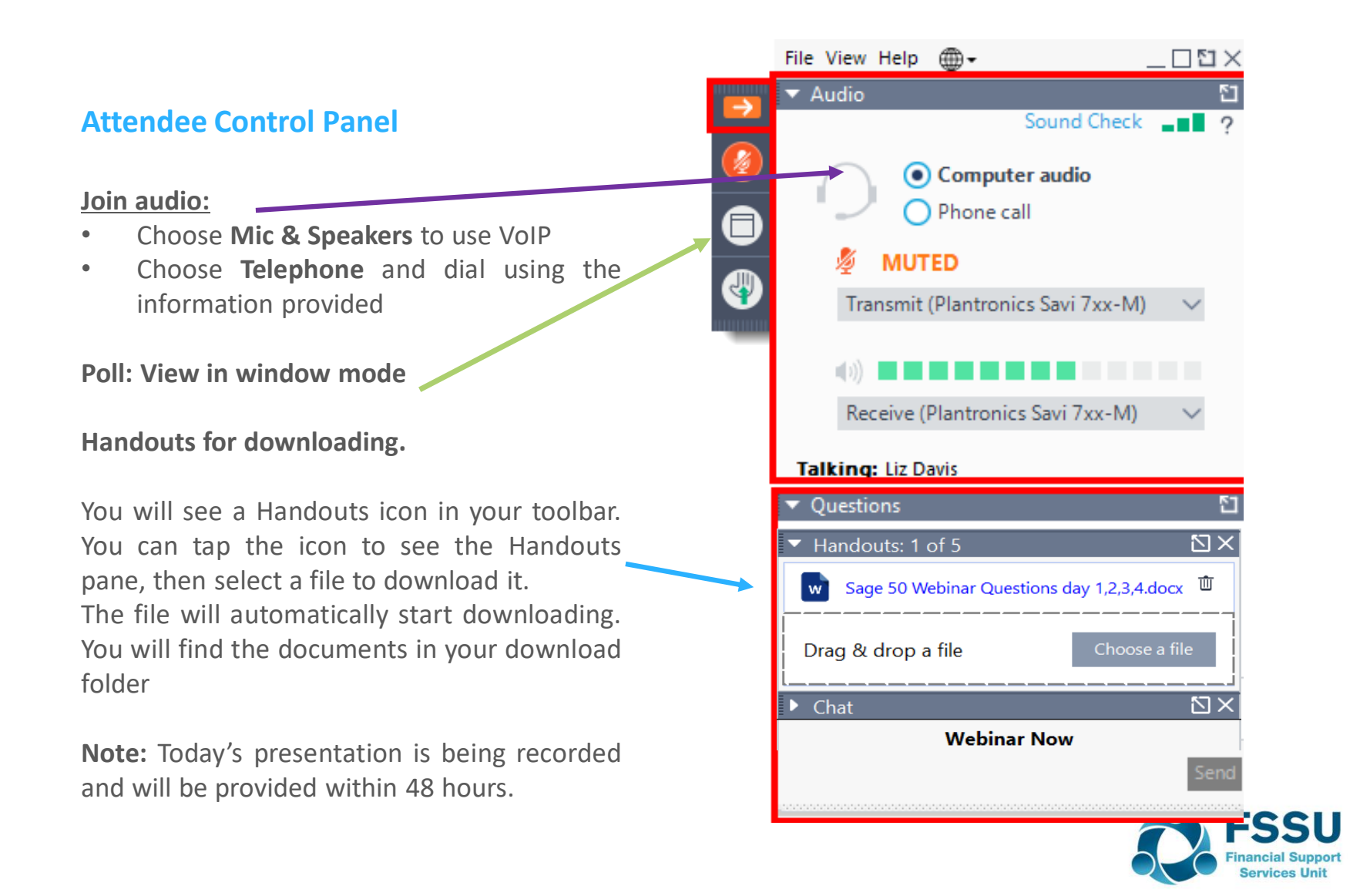

# Welcome to the FSSU

Series of Sage 50 webinar training sessions

Keeping Sage 50 up to date during the current pandemic

Housekeeping – Sage Drive

Building Confidence around BOM reporting – Income in advance

Practical webinar with focus on the chart of accounts

An overview of The Balance Sheet Practical examples

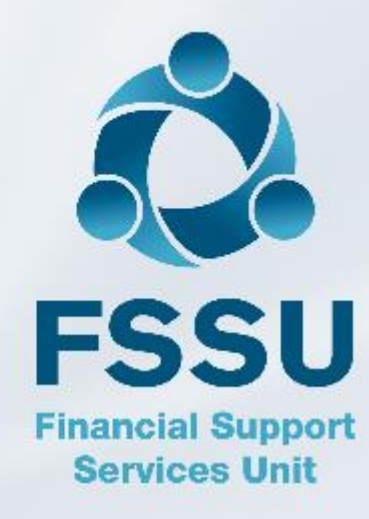

#### The Balance Sheet Report – Agenda

- 1. Sage 50 BOM Reporting The two key reports
- 2. Building confidence with understanding The Balance Sheet Report
- 3. Practical Examples FAQ's
- 4. Online solution Clearing account
- 5. Key Financial reports in Sage 50 accounts
- 6. Conclusion with a review of questions from the series of webinars

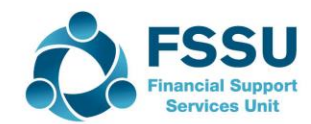

#### **The Balance Sheet Report**

Sage 50 does the debits and credits

**Income & Expenditure Report** – Analysis of *normal* school financial transactions in a *specific* year

**Balance Sheet** – Cumulative statement of affairs

Assets / Liabilities / Capital Grants / Retained Profits

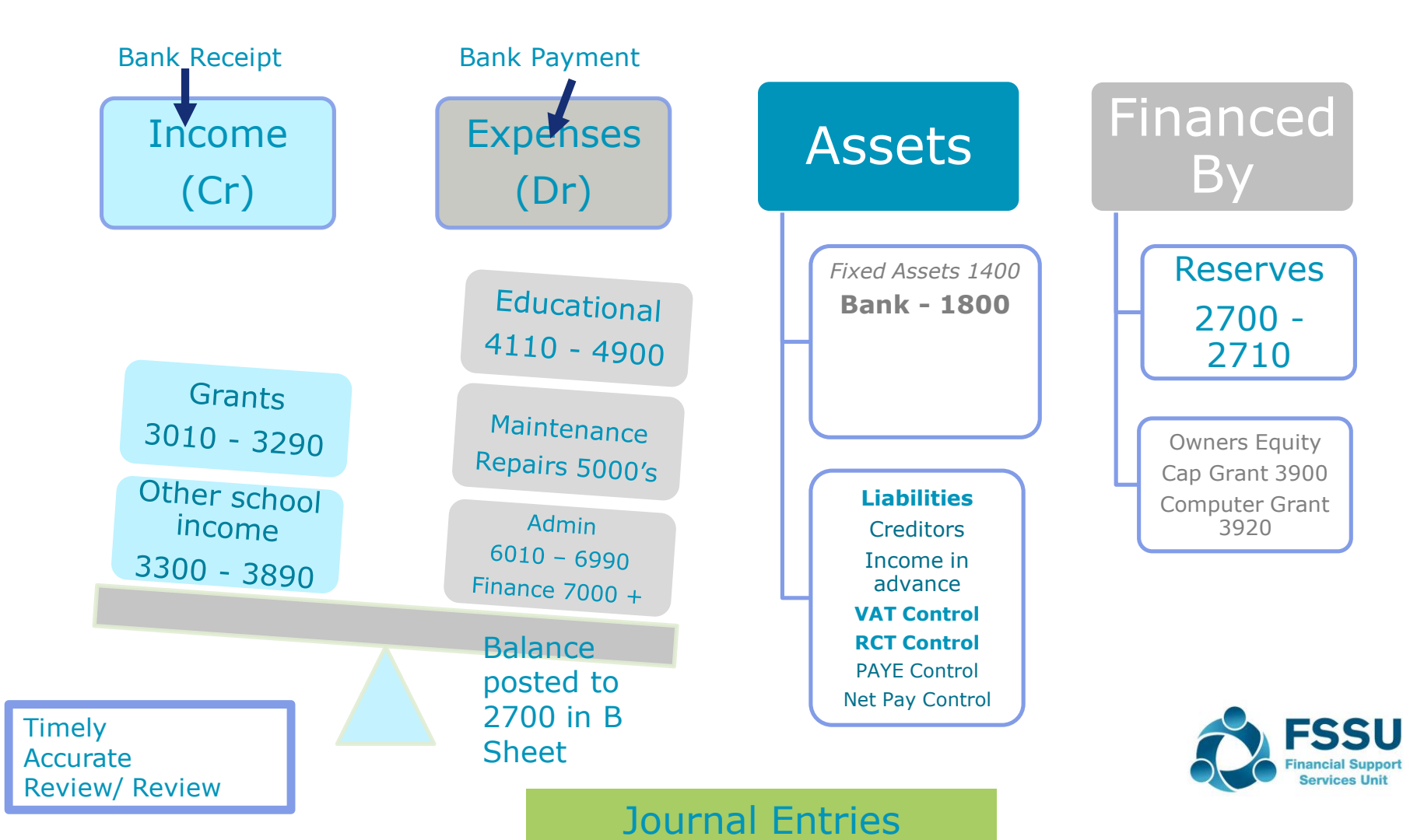

## Sage 50 Accounts & The Balance Sheet Report

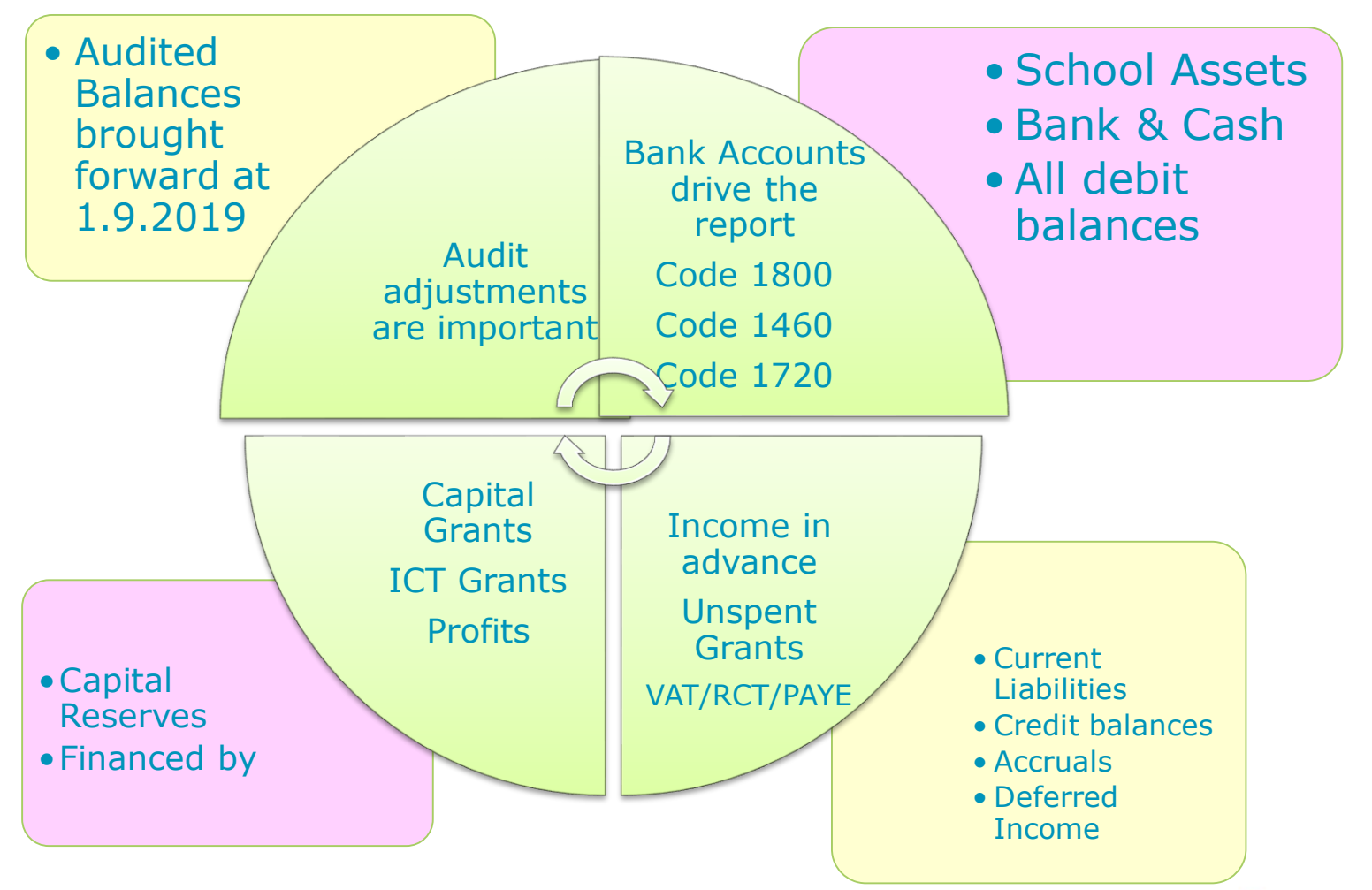

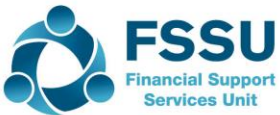

#### Practical Examples – FAQ's

What report to run to verify Balances brought forward

Journal entry for audit adjustments

Example of how to record a VAT & RCT cost

**Example of Recording Visa transactions** 

Example of Recording Petty Cash transactions

**Coding ICT Grant transactions** 

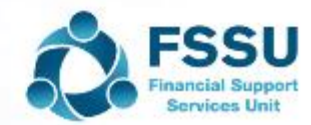

#### Sage 50 Reports Overview

- Trial Balance Brought Forward
  Should only have Balance sheet codes on the list
  Task is to agree these figures to the auditors Trial Balance
- Balance Sheet Always select from brought forward
- Audit adjustments ask for breakdown for code 2105,2150 etc so you will be aware of how to account for the figures

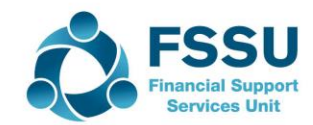

# Trial Balance @ 1.9.2019 – Trial Bal BF

| Code         | Detail                                             | School Sage<br>50 | Auditors TB       | Journal Dr<br>31.8.2019 | Journal <b>Cr</b><br>31.8.2019 |
|--------------|----------------------------------------------------|-------------------|-------------------|-------------------------|--------------------------------|
| 1420         | F&F & Equip                                        |                   | 65,000            | 65,000                  |                                |
| 1460         | Computers                                          | 22,000            | 22,000            |                         |                                |
| 1720         | Prepayments                                        |                   | 3,500             | 3,500                   |                                |
| 1800         | Bank Account                                       | 3,000             | 3,000             |                         |                                |
| 1850         | Visa                                               |                   | -720              |                         | 720                            |
| 2105<br>2150 | Income in advance<br>Grants in advance             |                   | -8,900<br>-18,000 |                         | 8,900<br>18,000                |
| 2160<br>2171 | Book grant unspent<br>Ringfenced grants<br>unspent | -3000             | -2,000<br>-3,000  |                         | 2,000                          |
| 3920<br>3921 |                                                    | -22,000           | -52,000           |                         | 8,000<br>22,000                |
| 2710         |                                                    |                   | -8,880            |                         | 8,880                          |

ancial Suppor

#### Audit Adjustments – Journal Entry dated 31.8.2019

| Code              | Dept | DR     | CR                 |                             |                                          |
|-------------------|------|--------|--------------------|-----------------------------|------------------------------------------|
| 1420              |      | 65,000 |                    |                             |                                          |
| 1720              |      | 3,500  |                    |                             |                                          |
| <mark>1850</mark> |      |        | 720                | Create a<br>bank<br>account |                                          |
| 2105 – TY         | 5    |        | 4,000              |                             |                                          |
| Study             | 6    |        | 4,900              |                             |                                          |
| 2150              |      |        | 18,000             |                             |                                          |
| <mark>2160</mark> |      |        | <mark>2,000</mark> | Create this<br>code         |                                          |
| 3920              |      |        | 8,000              |                             |                                          |
| 3921              |      |        | 22,000             |                             |                                          |
| 2710              |      |        | 8,880              |                             |                                          |
|                   |      |        |                    |                             | FSSL<br>Financial Suppo<br>Services Unit |

## Practical example – VAT & RCT

| Date      | Detail                       | Amount            | Nominal<br>Code | RCT     | VAT   |
|-----------|------------------------------|-------------------|-----------------|---------|-------|
| 30.9.2019 | Rewire of<br>home ec<br>room | 10,000            | 1420            | 2,000   | 1,350 |
|           |                              |                   |                 |         |       |
|           | Payment to supplier          | 8,000             | 1420            |         |       |
|           |                              |                   |                 |         |       |
|           | Remember to do               | the journal entry | for the VAT & R | CT COST |       |
|           |                              |                   |                 |         |       |
|           | Parents<br>fundraising       | 10,000            | 3901            |         |       |
|           |                              |                   |                 |         |       |
|           |                              |                   |                 |         |       |

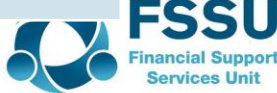

#### VAT & RCT Journal – Electrical Rewire

| Nominal<br>Code | Department | Detail            | Dr    | Cr    |
|-----------------|------------|-------------------|-------|-------|
| 1420            | 2          | WD Electrical VAT | 1,350 |       |
| 2260            | 2          | WD Electrical VAT |       | 1,350 |
|                 |            |                   |       |       |
| 1420            | 2          | WD Electrical RCT | 2,000 |       |
| 2270            | 2          | WD Electrical RCT |       | 2,000 |

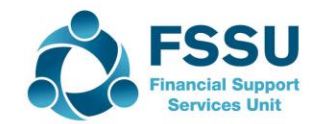

## Examples of recording bank payments

| Date      | Detail     | Amount | Nominal<br>Code |                          |  |
|-----------|------------|--------|-----------------|--------------------------|--|
| Oct 2019  | ROS        |        |                 |                          |  |
|           | VAT        | 1,350  | 2260            |                          |  |
|           | RCT        | 2,000  | 2270            |                          |  |
|           | PAYE       | 1,200  | 2250!           | Using payroll<br>journal |  |
|           |            | 4,550  |                 |                          |  |
|           |            |        |                 |                          |  |
| Sept 2019 | Visa       | 720    |                 | Bank Transfer            |  |
|           | Petty Cash |        |                 | Bank Transfer            |  |
| Oct       | Visa       | 900    |                 | Bank Transfer            |  |

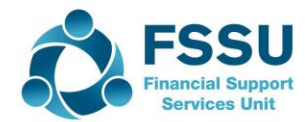

## **Recording Visa payments in Sage 50**

| Date         | Detail                             | Amount | Nominal<br>Code                                                 |                                  |                  |  |
|--------------|------------------------------------|--------|-----------------------------------------------------------------|----------------------------------|------------------|--|
| Aug 2019     | Auditor<br>accrued the<br>Aug cost | 720    | Sitting as a cred                                               | it balance in the V<br>code 1850 | isa Bank account |  |
|              |                                    |        |                                                                 |                                  |                  |  |
| Sept         | Payment of the visa bill           | -720   | Interbank transfer to visa code 1850                            |                                  |                  |  |
|              |                                    |        |                                                                 |                                  |                  |  |
| Sept<br>2019 | Visa Bill                          | 900    | Select Visa Bank account and do a<br>bank payment for the costs |                                  |                  |  |
|              |                                    |        | Cleaning<br>Materials                                           | 300                              | 5170             |  |
|              |                                    |        | Chadwicks                                                       | 600                              | 5310             |  |
| Oct 2019     | Sept bill is paid                  |        | Interbank transfer to visa code 1850                            |                                  |                  |  |
|              | Oct Bill                           |        | Select Visa Bank account and do a<br>bank payment for the costs |                                  |                  |  |

### **Recording Petty Cash payments in Sage 50**

| Date       | Detail     | Amount | Nominal<br>Code                                                |  |           |
|------------|------------|--------|----------------------------------------------------------------|--|-----------|
| Sept       | Petty Cash | 200    | Interbank transfer to Petty Cash account 1900                  |  |           |
|            |            |        |                                                                |  |           |
| 31.09.2019 |            |        | Select Petty Cash account<br>Bank Payment for how it was spent |  |           |
|            | Postage    | 100    | 6210                                                           |  |           |
|            |            |        |                                                                |  |           |
|            |            | 50     | 6800                                                           |  |           |
|            |            |        |                                                                |  |           |
|            |            | 50     | Petty Cash on hand at month end                                |  | nonth end |
|            |            |        |                                                                |  |           |

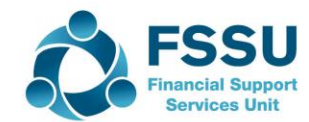

#### **Recording ICT Grant related transactions in Sage 50**

| Detail   | Desc                                 | Value        | Nom Code<br>Capital | Nom Code<br>Non Capital | Unspent<br>@Year end |
|----------|--------------------------------------|--------------|---------------------|-------------------------|----------------------|
| Receipt  | DES ICT Grant                        | 22,000       | 3921                |                         |                      |
|          | DES ICT Grant                        | 1,000        | 3921                |                         | 1,000                |
|          | If non capital                       | 1,000        |                     | 3230                    |                      |
| Payments |                                      |              |                     |                         |                      |
|          | Laptops                              | 12,000       | 1460                |                         |                      |
|          | Annual<br>Licence                    | 1,000        |                     | 4410                    |                      |
|          | Broadband<br>upgrade                 | 10,000       | 1460                |                         |                      |
|          |                                      |              |                     |                         |                      |
|          | Main office<br>Printer<br>Cartridges | 2,500<br>250 | 1460                | 6355                    |                      |

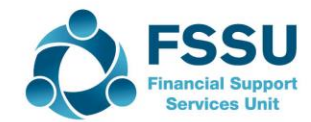

# Using the Online Payment Solution Clearing Account

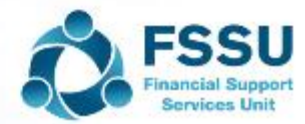

# Handling Cash - Overview

#### **General Comments**

- School must issue prenumbered receipt dockets for all receipts
- Receipts daily recorded fully and intact
- Coinage issues Use the Cash Account

#### Cashless school if possible

- Move to Schools Payments Solution, Three main options, W2Pay, Three, MIT, VS Ware
- Draw up a requirements checklist including reports for inputting into Sage

#### Recording Income in Sage 50

- A. Traditional way A bank receipt broken down by nominal code
- B. Alternative way is to use a Clearing Account (Possibly More effective)
  - Main bank account Update with a Bank Transfer from Clearing Account for bank reconciliation purposes
  - At month end generate a receipts report from the school payments system, assign nominal codes and do a Bank receipt to the clearing account.
  - Balance on this clearing account should be nil at month end (one exception)

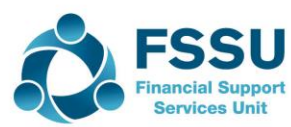

### Recording online receipts – Options

| Detail                              | Nominal<br>code | Day 1 | Day 3 | Day 5 | Total |
|-------------------------------------|-----------------|-------|-------|-------|-------|
| School<br>admin                     | 3390            | 4,900 | 700   |       | 5,600 |
| Collection<br>for Cancer<br>support | 3852            | 1,000 | 50    | 350   | 1,400 |
| After school<br>study               | 3490            | 2,600 |       |       | 2,600 |
|                                     |                 |       |       |       |       |
|                                     |                 |       |       |       |       |
| Total                               |                 | 8,500 | 750   | 350   | 9,600 |
| Options                             |                 |       |       |       |       |

- A. Do a daily bank receipt for the monies lodged to the bank statement each day Usual method, time involved, Bank and I&E is updated daily
- B. Use a Clearing Account Code 1870
- 1) Do a Daily Bank transfer from 1870 to 1800, Bank is updated, cr balance showing on 1870

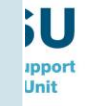

2) To update the I&E account, print a report from payment system and do one bank receipt for the value of all the transfers for the relevant dates

# Key Financial Reports in Sage 50 Accounts

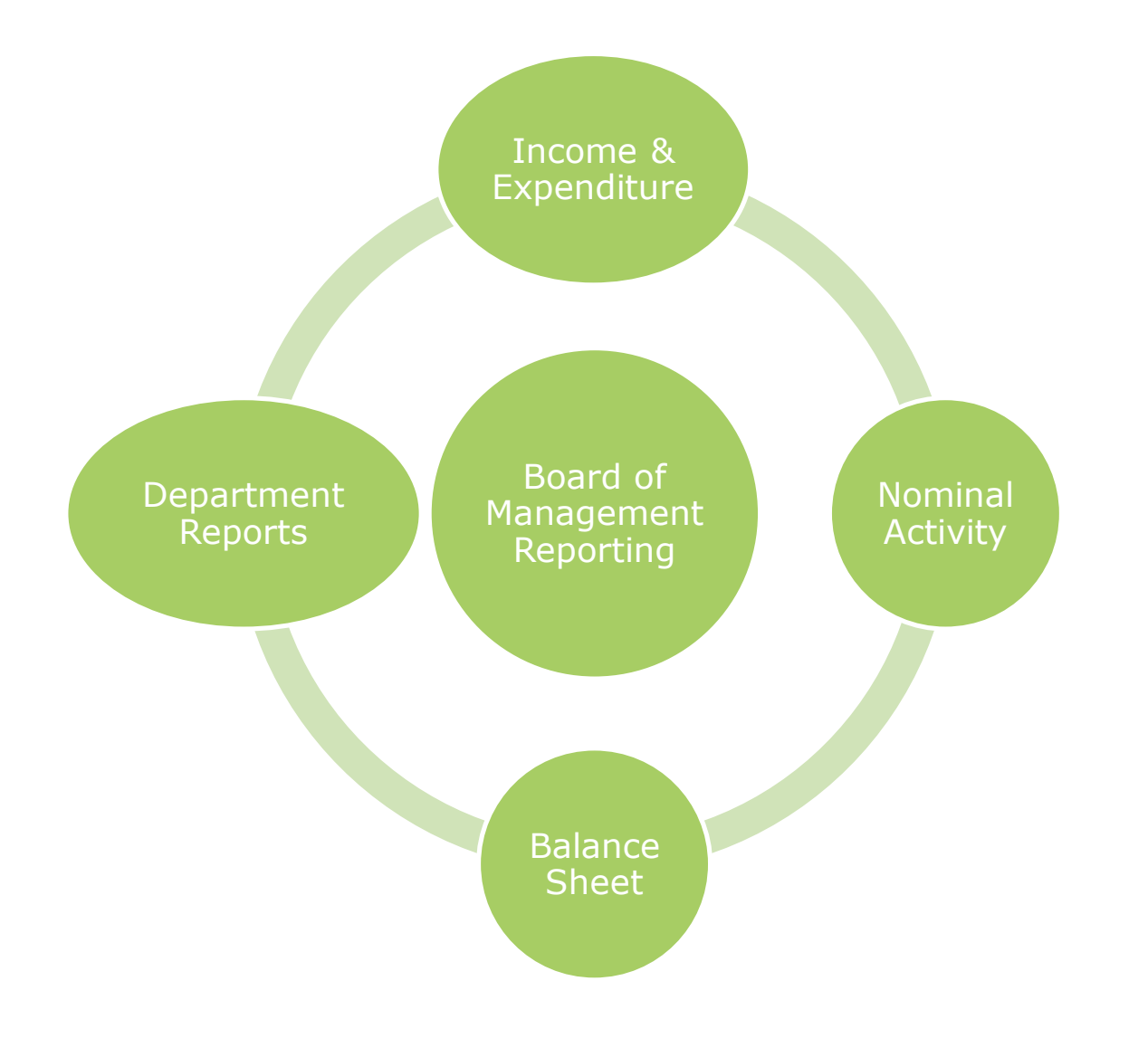

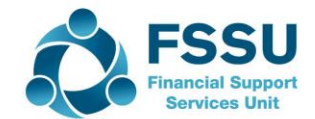

# Questions arising from the series of webinars

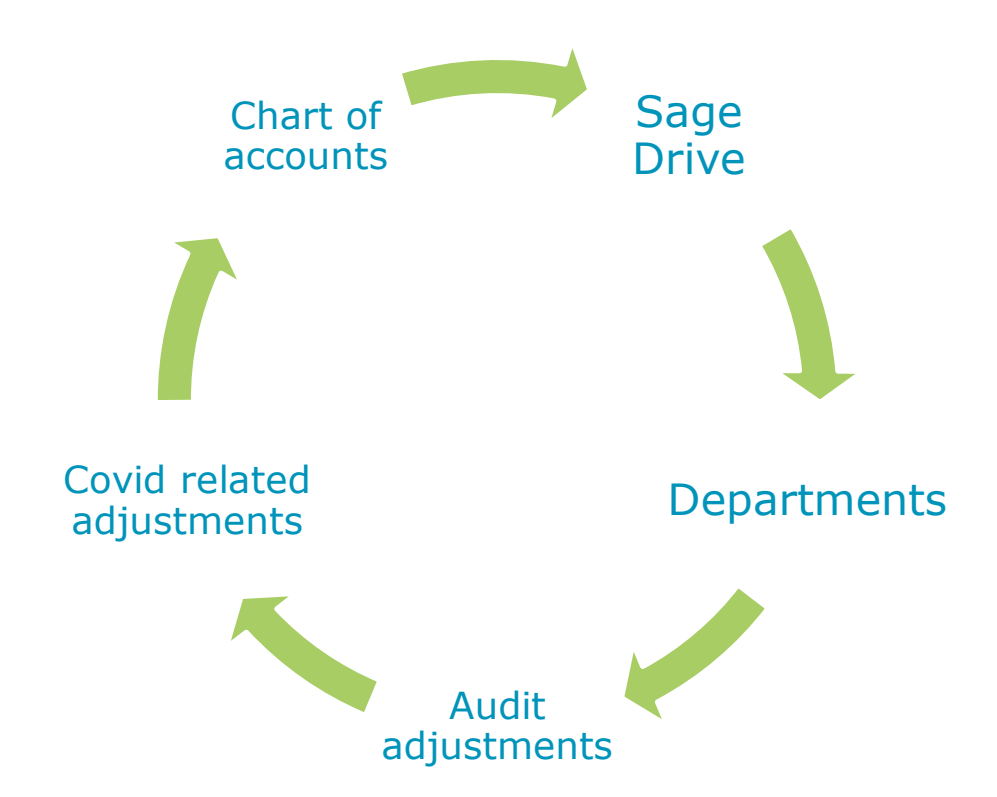

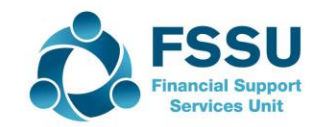

### Conclusion – Feedback on training

FSSU Accountants Budgets/Payroll

Email info@fssu.ie

Feedback

Survey

Principals Bank Feeds/Sage Drive

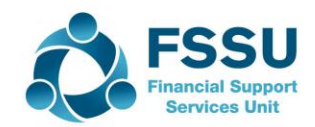

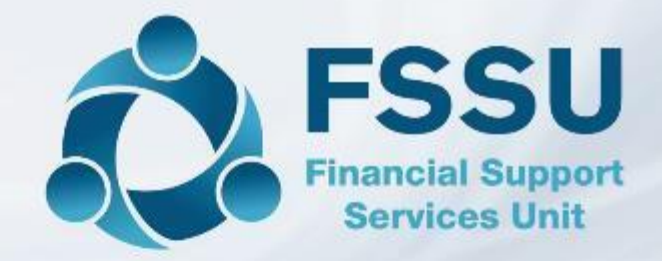

# **Questions & Answers**

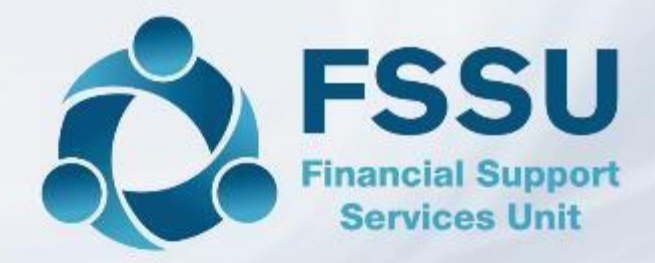

#### Breda Murphy Accounts Support and Training - Sage 50 Email: <u>bredamurphy@jmb.ie</u> Mobile: (086) 0440280 www.fssu.ie

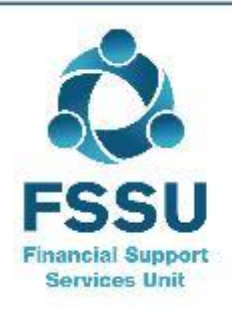

Visit our website

www.fssu.ie

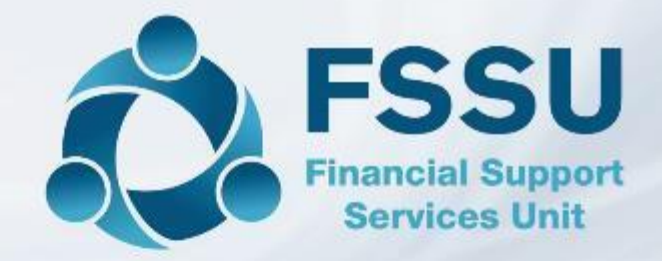

# Thank you